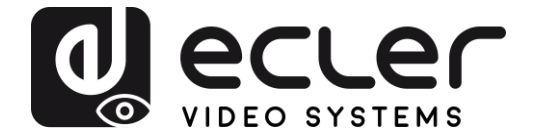

## VEO-XWT44E

EXTENDER HDBaseT HDBaseT Wandpaneel-Sender im EU-Format

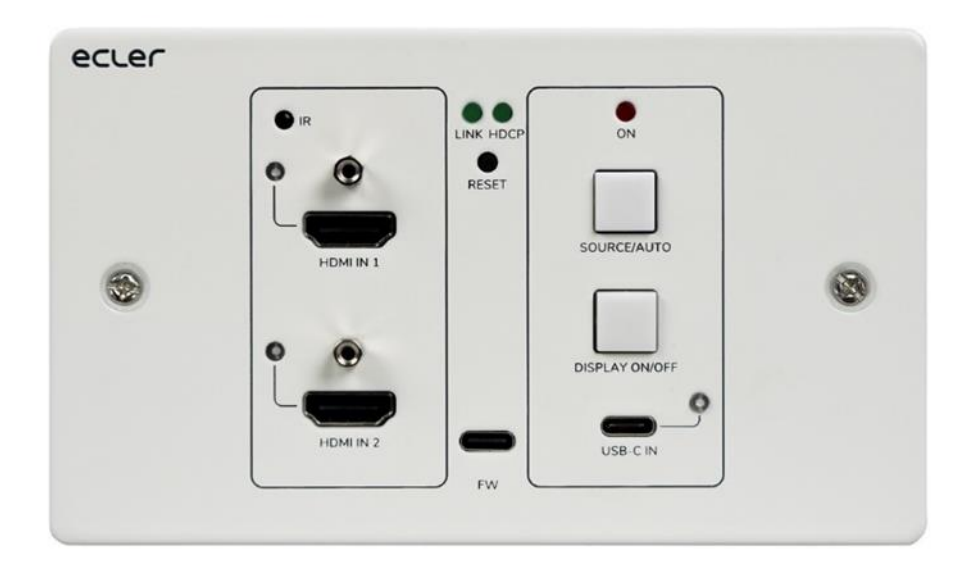

# BEDIENUNGSANLEITUNG

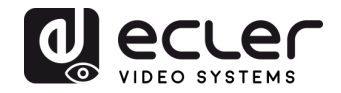

## INHALTSVERZEICHNIS

| 1.  | WICHTIGER HINWEIS                                     | 3  |
|-----|-------------------------------------------------------|----|
| 2.  | WICHTIGE SICHERHEITSHINWEISE                          | 4  |
| 3.  | WICHTIGER HINWEIS                                     | 5  |
| 4.  | PRÄSENTATION                                          | 5  |
| 5.  | LIEFERUMFANG                                          | 6  |
| 6.  | BESCHREIBUNG DES PANELS                               | 7  |
|     | 6.1. Vorderseite                                      | 7  |
|     | 6.2. Rückseite                                        | 8  |
| 7.  | ANSCHLUSS DES SYSTEMS                                 | 9  |
| 8.  | TASTENSTEUERUNG                                       | 10 |
|     | 8.1 Quelle wechseln                                   | 10 |
|     | 8.2 Bildschirmsteuerung                               | 10 |
| 9.  | RS-232-Steuerung                                      | 11 |
|     | 9.1. RS-232-Anschluss                                 | 11 |
|     | 9.2. RS-232-Steuerung                                 | 11 |
| 10. | RS-232-BEFEHLE                                        | 12 |
|     | 10.1. Steuerung des Geräts                            | 12 |
|     | 10.2. Quelle wechseln                                 | 13 |
|     | 10.3. Betriebsart HDCP                                | 13 |
|     | 10.4. EDID-Management                                 | 14 |
|     | 10.5. Bildschirm-Steuerung                            | 15 |
|     | 10.6. Steuerung von Drittanbieter-Geräten             | 16 |
| 11. | BENUTZERDEFINIERTE TASTE                              | 17 |
|     | 11.1. Programmierung mit Infrarot-Anlernfunktion (IR) | 17 |
|     | 11.2 RS-232-Programmierung                            | 18 |
| 12. | TECHNISCHE DATEN                                      | 20 |
| 13. | MECHANISCHE DIAGRAMME                                 | 22 |

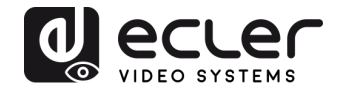

## **1. WICHTIGER HINWEIS**

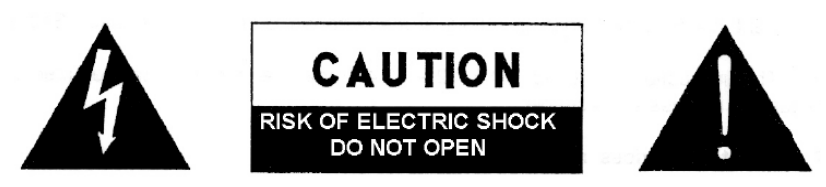

WARNING: SHOCK HAZARD - DO NOT OPEN AVIS: RISQUE DE CHOC ÉLECTRIQUE - NE PAS OUVRIR

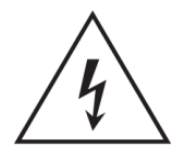

Das Blitzsymbol mit Pfeil im gleichseitigen Dreieck soll den Benutzer vor nicht isolierter, gefährlicher Spannung im Gerät warnen, die hoch genug ist, um einem Menschen einen Stromschlag zu versetzen.

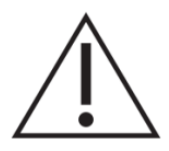

Das Ausrufezeichen im gleichseitigen Dreieck soll den Benutzer darauf hinweisen, dass er in den mitgelieferten Unterlagen wichtige Informationen zum Gebrauch und zur Wartung des Geräts findet.

WARNUNG (falls zutreffend): Die mit dem Symbol "Z" gekennzeichneten Anschlüsse können unter Spannung stehen, die hoch genug ist, dass die Gefahr eines Stromschlags besteht. Die externe Verkabelung dieser Anschlüsse muss durch qualifiziertes Fachpersonal vorgenommen werden; andernfalls wird der Einsatz anschlussfertiger Leitungen empfohlen.

**WARNUNG:** Um Stromschlag oder Brandgefahr zu vermeiden, muss das Gerät immer vor Nässe und Feuchtigkeit geschützt werden.

**ACHTUNG:** Geräte der Schutzklasse I dürfen nur an Netzsteckdosen mit geerdetem Schutzleiter angeschlossen werden.

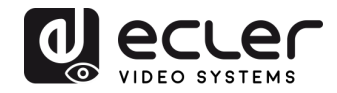

## 2. WICHTIGE SICHERHEITSHINWEISE

- **1.** Lesen Sie diese Anleitung sorgfältig durch.
- 2. Bewahren Sie diese Anleitung auf.
- 3. Beachten Sie alle Warnhinweise.
- **4.** Befolgen Sie alle Anweisungen.
- 5. Benutzen Sie das Gerät niemals in der Nähe von Wasser.
- 6. Reinigen Sie das Gerät nur mit einem trockenen Tuch.
- **7.** Achten Sie darauf, dass alle Lüftungsöffnungen frei bleiben. Installieren Sie das Gerät nach den Anweisungen des Herstellers.
- **8.** Installieren Sie das Gerät nicht in der Nähe von Wärmequellen wie Heizkörpern, Öfen oder sonstigen Geräten, die Wärme erzeugen, einschliesslich Verstärkern.
- **9.** Machen Sie niemals die Schutzfunktion eines polarisierten oder geerdeten Steckers unwirksam. Ein polarisierter Stecker hat zwei Kontakte unterschiedlicher Breite. Ein geerdeter Stecker hat zwei flache Stifte und einen Erdungskontakt. Dieser dritte Kontakt dient Ihrer Sicherheit. Sollte der mitgelieferte Stecker nicht in Ihre Steckdose passen, so lassen Sie diese bitte durch einen qualifizierten Elektriker austauschen.
- **10.** Sorgen Sie dafür, dass das Stromkabel nicht gequetscht, verdreht oder betreten werden kann, vor allem im Bereich der Stecker, der Anschlussbuchsen und an der Stelle, an der das Kabel aus dem Gerät austritt.
- **11.** Verwenden Sie nur vom Hersteller empfohlenes Zubehör.
- **12.** Trennen Sie das Gerät vom Netz bei Gewitter oder wenn es über einen längeren Zeitraum nicht verwendet werden soll.
- 13. Lassen Sie Servicearbeiten nur vom qualifizierten Kundendienst durchführen. Eine Reparatur ist erforderlich, wenn das Gerät in irgendeiner Weise beschädigt wurde, z.B. bei Schäden am Netzstecker oder -kabel, wenn Flüssigkeiten oder Fremdkörper ins Geräteinnere gelangt sind, wenn das Gerät Regenwasser oder Feuchtigkeit ausgesetzt war, wenn es nicht ordnungsgemäss funktioniert oder wenn es heruntergefallen ist.
- 14. Trennung von der Stromversorgung: Durch Ausschalten des Geräts am POWER-Schalter werden alle Funktionen und Leuchtanzeigen des Geräts unterbrochen. Um jedoch das Gerät vollständig vom Stromnetz zu trennen, muss das Netzkabel aus der Netzanschlussbuchse gezogen werden. Diese muss daher immer leicht zugänglich sein.
- **15.** Das Gerät wird mithilfe eines Netzkabels an eine geerdete Steckdose angeschlossen.
- 16. Ein Teil der Kenndaten befindet sich im unteren Teil des Geräts.
- **17.** Schützen Sie das Gerät vor Tropf- oder Spritzwasser und stellen Sie keine mit Flüssigkeiten gefüllten Gefässe (z.B. Blumenvasen) darauf ab.

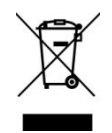

**ACHTUNG:** Dieses Produkt darf unter keinen Umständen als unsortierter Siedlungsabfall entsorgt werden. Entsorgen Sie es bitte bei der nächstgelegenen Sammelstelle für Elektro- und Elektronikmüll.

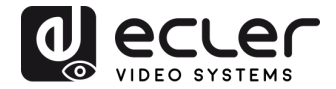

**NEEC AUDIO BARCELONA, S.L** lehnt jegliche Verantwortung für Schäden ab, die Personen, Tieren oder Gegenständen aufgrund der Nichtbeachtung der vorstehenden Warnhinweise zugefügt werden könnten.

## 3. WICHTIGER HINWEIS

Wir bedanken uns für das Vertrauen, das Sie mit der Wahl des **HDBaseT Wandpaneel-**Senders VEO-XWT44E von Ecler in uns gesetzt haben.

Um die Möglichkeiten des Geräts optimal ausschöpfen zu können und die bestmögliche Leistung zu erhalten, ist es **SEHR WICHTIG**, dass Sie, bevor Sie irgendwelche Anschlüsse vornehmen, die vorliegende Bedienungsanleitung sorgfältig durchlesen und deren Inhalt verstehen.

Um eine optimale Funktionalität des Geräts sicherzustellen, empfehlen wir Ihnen dringend, alle Wartungsarbeiten durch unseren autorisierten Kundendienst durchführen zu lassen.

Auf die Ecler-Modelle VEO-XWT44E gewähren wir eine Garantie von 3 Jahren.

## 4. PRÄSENTATION

Der VEO-XWT44 von Ecler ist ein HDBaseT Wandpaneel-Sender im 2-fach Format nach EU-Standard. Er ermöglicht die Verlängerung eines 4K Videosignals auf bis zu 40m über ein einziges Kabel der Kategorie Cat 5e/6 oder, wenn er an einen VEO-XRT44 angeschlossen wird, eines Full HD Signals auf bis zu 70m. Er unterstützt reale 4K Videosignale bis 60Hz mit einer Farbunterabtastung von YUV 4:4:4 und HDR 10 mit einer Bandbreite von maximal 18Gbps. Dank der bidirektionalen PoC-Funktion kann der Sender durch den Empfänger versorgt werden und umgekehrt. Der VEO-XWT44 hat 2 HDMI-2.0-Eingänge und einen USB-C-Eingang, anwählbar über die Taste am vorderen Bedienfeld, die automatische Umschaltfunktion oder über RS-232. Er ermöglicht die Verlängerung des Infrarotsignals und eines bidirektionalen RS-232-Signals zusammen mit dem Videosignal. Eine zweite Taste am vorderen Bedienfeld kann dazu genutzt werden, einen Bildschirm über CEC ein- oder auszuschalten, oder alternativ per IR-Anlernvorgang oder per RS-232 so zu programmieren, dass zwei RS-232-Befehle gesendet werden können, womit der Anwender über eine einfache und vielseitige Steuerungsmöglichkeit verfügt.

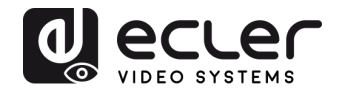

#### Technische Merkmale:

- Unterstützt HDMI 2.0, 4Kx2K/60Hz/4:4:4
- Kompatibel mit HDCP 2.2
- Entspricht HDCP 2.2 Standard
- Automatischer Wechsel der Videoquelle
- Verlustfreie Kompressión für HDBaseT-Technologie, Übertragung bis 40m bei 4K und 70m bei 1080p über CATx-Kabel
- Bildschirme können mit der Taste "DISPLAY ON/OFF" per CEC- und RS-232-Befehl ein- und ausgeschaltet werden.
- RS-232 und IR werden durchgeleitet.
- IR-Anlernen zur Steuerung des Ein- und Ausschaltens des Bildschirms
- EDID-Durchleitung und intelligente Bedienung
- 2-Wege-PoC unterstützt CEC-Durchleitung
- LED-Anzeigen zur Anzeige des jeweils aktuellen Betriebszustands
- Firmware-Aktualisierung über USB-Port
- ESD-Schutz

### 5. LIEFERUMFANG

- 1 X Sender / Switch VEO-XWT44E
- 1 x Aufputz-Einbaurahmen EU-Format
- 2 x Befestigungsschrauben
- 1 x 3-Pin Euroblock
- 3 x 2-Pin Euroblock
- 1 x Netzteil (24V DC 1,25A) mit internationalem Netzstecker
- 1 x Schnellstartanleitung und Garantieschein

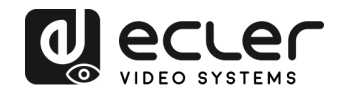

## 6. BESCHREIBUNG DES PANELS

#### 6.1. Vorderseite

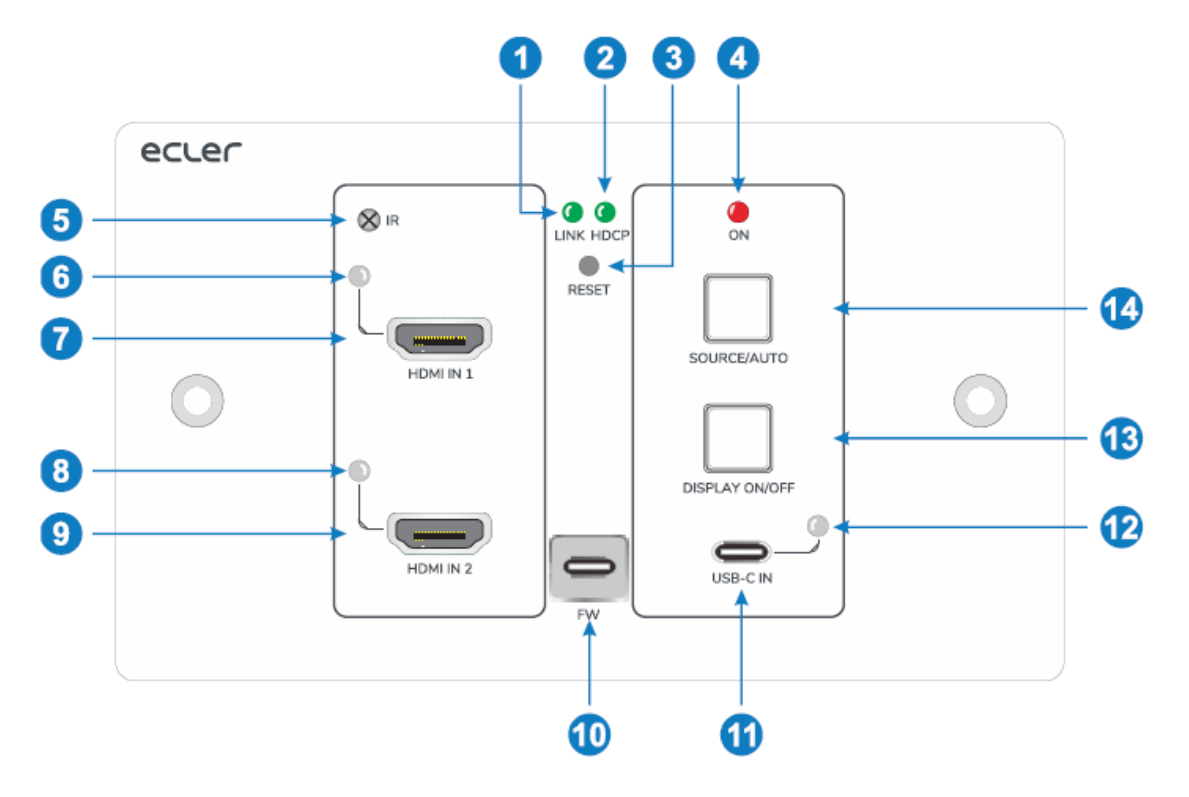

- **1. LED LINK**: Die LED-Anzeige leuchtet grün, wenn der Sender über ein CATx-Kabel erfolgreich mit dem Empfänger verbunden wurde.
- 2. LED HDCP:
  - a. **Die LED-Anzeige leuchtet grün,** wenn das HDMI-Signal mit HDCP übertragen wird.
  - b. **Die LED-Anzeige blinkt grün,** wenn das HDMI-Signal ohne HDCP übertragen wird.
  - c. Die LED-Anzeige erlöscht, wenn kein HDMI-Signal empfangen wird.
- 3. RESET: Drücken Sie diese eingelassene Taste, um das Gerät neu zu starten.
- 4. LED ON: Die LED-Anzeige leuchtet rot, wenn das Gerät mit Strom versorgt wird.
- **5. IR**: Integrierter IR-Sensor für IR-Anlernfunktion oder IR-Durchleitungs-Steuerung
- **6. LED HDMI IN 1**: Die LED-Anzeige leuchtet orangefarben, wenn der Eingang HDMI IN 1 an ein Quellgerät angeschlossen wird, und grün, sobald dieses Gerät als Eingangsquelle ausgewählt wurde.
- 7. HDMI IN 1: HDMI-Eingang Typ A zum Anschluss an die HDMI-Quelle
- 8. LED HDMI IN 2: Die LED-Anzeige leuchtet organgefarben, wenn der Eingang HDMI IN 2 an ein Quellgerät angeschlossen wird, und grün, sobald dieses Gerät als Eingangsquelle ausgewählt wurde.
- 9. HDMI IN 2: HDMI-Eingang Typ A zum Anschluss an die HDMI-Quelle
- 10. FW: USB-C-Port für Firmware-Aktualisierungen

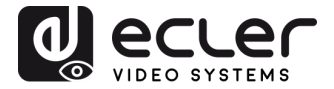

- **11. USB-C**: USB Typ C zum Anschluss eines PCs oder eines anderen Geräts mit USB-C-Ausgang
- **12. LED USB-C**: Die LED-Anzeige leuchtet organgefarben, wenn der USB-C-Port an ein Quellgerät angeschlossen wird, und grün, sobald dieses Gerät als Eingangsquelle ausgewählt wurde.
- **13. DISPLAY ON/OFF**: Drücken Sie diese blau hinterleuchtete Taste, um den Bildschirm ein- oder auszuschalten, indem automatisch ein CEC- und RS-232-Befehl gesendet wird (Programmierung erforderlich). Nähere Informationen hierzu finden Sie im Abschnitt 8.2, Bildschirmsteuerung

#### 14. SOURCE AUTO:

- Drücken Sie diese blau hinterleuchtete Taste, um die nächste Eingangsquelle auszuwählen.
- Halten Sie die Taste mindestens 3 Sekunden lang gedrückt, um die automatische Umschaltfunktion zu aktivieren. N\u00e4here Informationen hierzu finden Sie unter <u>Quelle wechseln</u>.

#### 6.2. Rückseite

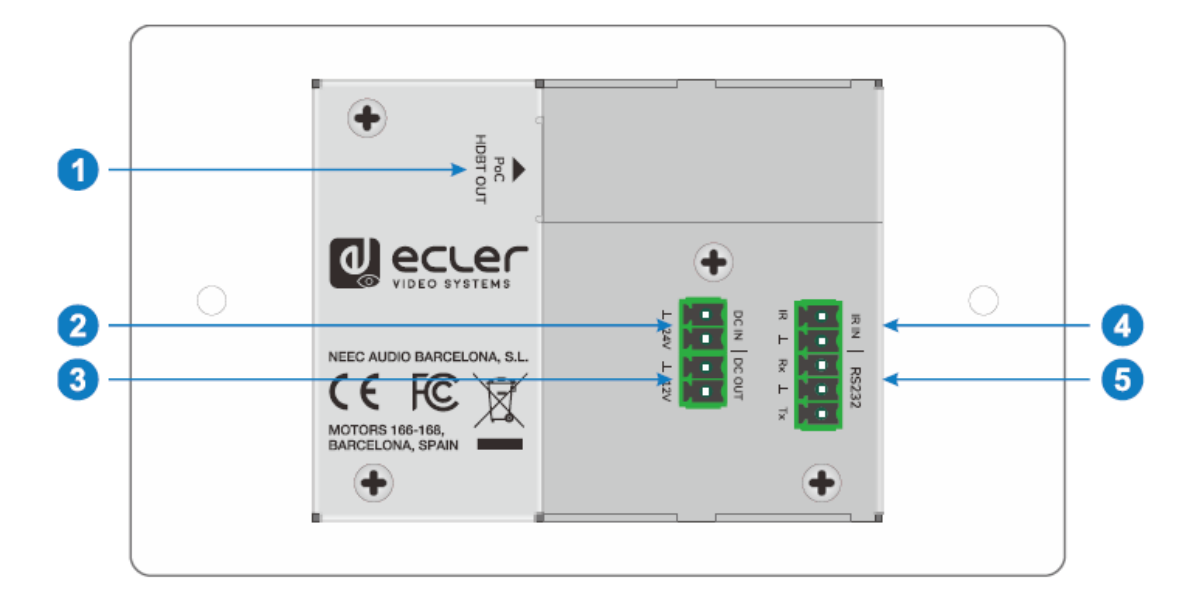

- HDBT OUT (POC): Ausgangsport RJ45 HDBaseT zum Anschluss an den Eingangsport HDBT IN des Empfangsgeräts über CATx-Kabel. Unterstützt PoC 12V-48V zur Versorgung des Switchs von einem kompatiblen Empfangsgerät aus
- 2. DC IN: Versorgungsanschluss zum Anschluss eines 24V DC Netzteils
- **3.** DC OUT: 2-poliger Klemmenblock zum Anschluss eines kompatiblen Geräts, das mit Strom versorgt werden soll

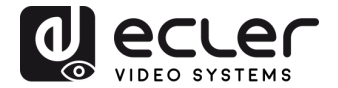

- **4. IR IN**: 2-poliger Klemmenblock zum Anschluss eines Drittanbieter-Steuerungssystems
- **5. RS-232**: 3-poliger Klemmenblock zum Anschluss eines Steuergeräts (z.B. PC) zum Senden des RS-232-Steuerbefehls für den Sender/Switch oder zur Endezu-Ende-Steuerung des Drittanbieter-Geräts. Nähere Informationen hierzu finden Sie im Abschnitt <u>RS-232-Steuerung.</u>

## 7. ANSCHLUSS DES SYSTEMS

Das folgende Diagramm zeigt die typische Eingangs- und Ausgangsverbindung für den Umschalter (Switch):

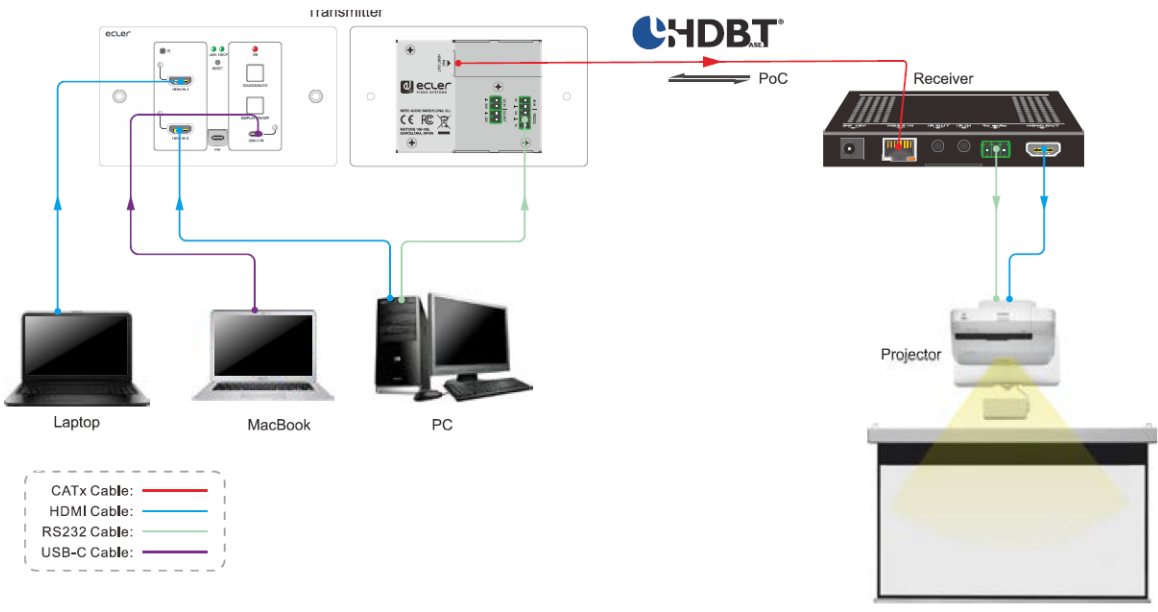

Projector Screen

Achtung: Um die in den Spezifikationen des HDBaseT-Protokolls angegebenen Leistungen zu gewährleisten, empfehlen wir die Verwendung abgeschirmter Kabel CATx.

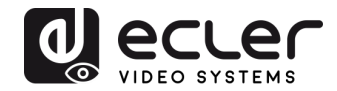

## 8. TASTENSTEUERUNG

#### 8.1 Quelle wechseln

- 1) Drücken Sie die Taste SOURCE AUTO, um auf das nächste Quellgerät umzuwechseln. Die entsprechende Eingangs-LED-Anzeige leuchtet dann grün.
- 2) Halten Sie die Taste SOURCE AUTO mindestens 3 Sekunden lang gedrückt, um die automatische Umschaltung zu aktivieren. Beachten Sie bitte für die automatische Umschaltfunktion die folgenden Regeln:
  - Der Switch wechselt auf den ersten aktiven Eingang, der zur Verfügung steht, beginnend bei HDMI IN 1 > HDMI IN 2 > USB-C.
  - Neuer Eingang: Sobald festgestellt wird, dass ein neues Eingangssignal anliegt, schaltet der Switch automatisch auf dieses neue Signal um.
  - Abgeschaltete Quelle: Wird eine aktive Quelle abgeschaltet, so wechselt der Switch auf den ersten aktiven Eingang, beginnend bei HDMI IN 1.
  - Reboot: Der Switch kann bei einem Stromausfall die zuletzt gültige Konfiguration speichern. Stand das Gerät zuletzt auf automatischer Umschaltung, so geht es nach dem Neustart automatisch wieder in diese Betriebsart. Anschliessend identifiziert es dann alle Eingänge und speichert deren Anschlusszustand für künftige Neustarts. Steht die zuletzt ausgewählte Eingangsquelle noch zur Verfügung, so schaltet der Switch auf diese um. Andernfalls schaltet er auf die erste aktive Eingangsquelle um, die verfügbar ist, beginnend bei HDMI IN 1.
  - Automatische Umschaltung verlassen: Halten Sie die Taste **SOURCE AUTO** mindestens 3 Sekunden lang gedrückt, um die automatische Umschaltung zu verlassen, die Eingangsquelle ändert sich dann nicht.

#### 8.2 Bildschirmsteuerung

- 1) Drücken Sie die blau hinterleuchtete Taste DISPLAY ON/OFF, um den Bildschirm ein- oder auszuschalten, indem automatisch ein CEC- und RS-232 Befehl gesendet wird (Programmierung erforderlich). Wird der Befehl ON gesendet, so wird die Taste blau; wird der Befehl OFF gesendet, so ist die Taste nicht erleuchtet.
- 2) Die Taste DISPLAY ON/OFF kann auch über die IR-Anlernfunktion oder den RS-232-Befehl programmiert werden. N\u00e4here Informationen hierzu finden Sie unter <u>Benutzerdefinierte Taste.</u>

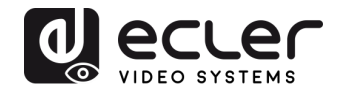

#### 9. RS-232-Steuerung

#### 9.1. RS-232-Anschluss

Je nach Art der RS-232-Steuerung gibt es drei verschiedene RS-232-Anschlussarten für unterschiedliche Anwendungen.

- **1.** Um den Switch lokal zu steuern, schliessen Sie bitte ein Steuergerät (z.B. PC) an den RS-232-Port des Switchs an.
- **2.** Um den Switch aus der Ferne zu steuern, schliessen Sie bitte ein Steuergerät (z.B. PC) an den RS-232-Port des in der Ferne installierten Empfängers an.
- **3.** Für die Ende-zu-Ende-Steuerung von Geräten von Drittanbietern schliessen Sie bitte ein Steuergerät (z.B. PC) an den RS-232-Port des Switchs an und verbinden Sie dann das Drittanbieter-Gerät (z.B. Projektor) mit dem RS-232-Port des in der Ferne installierten Empfängers.

#### 9.2. RS-232-Steuerung

Nachdem die Geräte im Einklang mit dem RS-232-Anschlussdiagramm miteinander verbunden wurden, kann der VEO-XWT44E durch einen Rechner gesteuert werden (unter Verwendung einer Terminal-Software) oder durch ein Steuersystem von Drittanbietern.

Stellen Sie bitte an Ihrem Rechner oder Steuersystem die richtige COM-Nummer, die Baudrate, die Datenbits, das Stoppbit und das Paritätsbit wie folgt ein:

Übertragungsgeschwindigkeit: 9600.

Datenbits: 8.

Stop bit: 1.

#### Parity bit: none.

Mit diesen Parametern ermöglichen Sie die Kommunikation mit dem VEO-Gerät sowie das Senden der im nächsten Abschnitt aufgezählten Befehle.

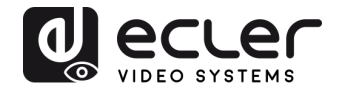

## 10. RS-232-BEFEHLE

In der folgenden Tabelle werden alle für den VEO-XWT44E verfügbaren Befehle aufgeführt.

### Achtung:

- Befehlsende: "<CR><LF>".
- Feedback-Error: "COMMAND ERROR" oder "OUT OF RANGE".
- Die Zeichen "["y "]" in der Tabelle dienen lediglich der besseren Lesbarkeit und müssen im Befehl nicht eingegeben werden.
- Achten Sie bei der Eingabe der Befehle sorgfältig auf die richtige Schreibweise (es wird zwischen Gross- und Kleinschreibung unterschieden).

| Befehl                                                  | Beschreibung                                                                                           | Feedback-Beispiel     |
|---------------------------------------------------------|----------------------------------------------------------------------------------------------------|-----------------------|
| #GET_FIRMWARE_VERSIO<br>N                               | Abfrage der Firmware-Version                                                                           | @V1.0.0               |
| #FACTORY_RESET                                          | Auf Werkseinstellungen zurücksetzen                                                                    | @FACTORY_RESET        |
| #REBOOT                                                 | System-Neustart                                                                                        | @REBOOT               |
| #HELP                                                   | Aufruf der gesamten Befehlsliste                                                                       |                       |
| #SET_SIGNAL_DET TMDS                                    | Signalerkennungsmodus auf TMDS einstellen.<br>Signal liegt an, wenn TMDS erkannt wird                  | @SIGNAL_DET_MODE TMDS |
| #SET_SIGNAL_DET 5V                                      | Signalerkennungsmodus auf 5V einstellen.<br>Signal liegt an, wenn eine Spannung von 5V<br>erkannt wird | @SIGNAL_DET_MODE 5V   |
| #GET_SIGNAL_DET Abfrage nach dem Signalerkennungs-Modus |                                                                                                    | @SIGNAL_DET_MODE TMDS |
|                                                         |                                                                                                    | @SIGNAL_DET_MODE 5V   |
| #SET_KEYPAD_LOCK 0                                      | Bedienfeldtasten entsperren                                                                            | @KEYPAD_LOCK 0        |
| #SET_KEYPAD_LOCK 1                                      | Bedienfeldtasten sperren                                                                               | @KEYPAD_LOCK 1        |
| #GET_KKEYPAD_LOCK                                       | Abfrage nach dem Zustand der                                                                           | @KEYPAD_LOCK 0        |
|                                                         | Bealentelatasten (frei/gesperrt)                                                                       | @KEYPAD_LOCK 1        |
| #GET_STATUS                                             | Gerätezustandsabfrage                                                                                  |                       |

#### 10.1. Steuerung des Geräts

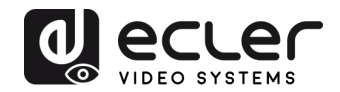

## 10.2. Quelle wechseln

| Befehl                                             | Beschreibung                                | Feedback-Beispiel |
|----------------------------------------------------|---------------------------------------------|-------------------|
| #SET_AV H1                                         | Umschalten auf HDMI 1                       | @AV H1            |
| #SET_AV H2                                         | Umschalten auf HDMI 2                       | @AV H2            |
| #SET_AV C                                          | Umschalten auf USB-C                        | @AV C             |
|                                                    |                                             | @AV H1            |
| #GET_AV                                            | Abfrage nach aktuell aktiver Eingangsquelle | @AV H2            |
|                                                    |                                             | @AV C             |
| #SET_AUTO_SWITCH 1                                 | Auto-Switch-Modus aktivieren                | @AUTO_SWITCH 1    |
| #SET_AUTO_SWITCH 0 Manuelle Umschaltung aktivieren |                                             | @AUTO_SWITCH 0    |
| #GET_AUTO_SWITCH                                   | Abfrage nach Quellenumschalt-Modus          | @AUTO_SWITCH 1    |
|                                                    |                                             | @AUTO_SWITCH 0    |

#### 10.3. Betriebsart HDCP

| Befehl                     | Beschreibung                                                | Feedback-Beispiel                                          |
|----------------------------|-------------------------------------------------------------|------------------------------------------------------------|
| #SET_OUTPUT_HDCP<br>ACTIVE | Betriebsart HDCP für den<br>Ausgangsport auf ACTIVE stellen | @OUTPUT_HDCP ACTIVE                                        |
| #SET_OUTPUT_HDCP ON        | Betriebsart HDCP für den<br>Ausgangsport auf ON stellen     | @OUTPUT_HDCP ON                                            |
| #SET_OUTPUT_HDCP OFF       | Betriebsart HDCP für den<br>Ausgangsport auf OFF stellen    | @OUTPUT_HDCP OFF                                           |
| #GET_OUTPUT_HDCP           | Zustandsabfrage der Betriebsart<br>HDCP des Ausgangsports   | @OUTPUT_HDCP ACTIVE<br>@OUTPUT_HDCP ON<br>@OUTPUT_HDCP OFF |

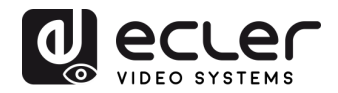

#### **10.4. EDID-Management**

Die erweiterten Anzeige-Identifizierungsdaten (EDID) dienen dem Quellgerät zur Anpassung seiner Videoauflösung an die Auflösung des angeschlossenen Bildschirms. Standardmässig erhält das Quellgerät seine EDID vom angeschlossenen Bildschirm. Ist jedoch die Videoauflösung dieses Bildschirms höher als 4K@30Hz, so muss das Quellgerät mit einer Videoauflösung von 4K@30Hz arbeiten.

Da Bildschirme mit unterschiedlichen Kapazitäten an den Switch angeschlossen sind, kann jedoch mithilfe der folgenden RS-232-Befehle ein fester EDID-Wert eingerichtet werden, um die Kompatibilität bezüglich der Videoauflösungen sicherzustellen.

| Befehl            | Beschreibung                                                                                                    | Feedback-Beispiel            |
|-------------------|----------------------------------------------------------------------------------------------------|------------------------------|
| #SET_EDID_MODE 0  | EDID bypass                                                                                                    | @EDID_MODE 0                 |
| #SET_EDID_MODE 1  | 1920x1080@60Hz Stereo                                                                                                    | @EDID_MODE 1                 |
| #SET_EDID_MODE 2  | 1920x1080@60Hz Lossless                                                                                                    | @EDID_MODE 2                 |
| #SET_EDID_MODE 3  | 3840x2160@30Hz Stereo<br>(Standardeinstellung)                                                                                        | @EDID_MODE 3                 |
| #SET_EDID_MODE 4  | 3840x2160@30Hz Lossless                                                                                                    | @EDID_MODE 4                 |
| #SET_EDID_MODE 5  | 3840x2160@60Hz Stereo                                                                                                    | @EDID_MODE 5                 |
| #SET_EDID_MODE 6  | 3840x2160@60Hz Lossless                                                                                                    | @EDID_MODE 6                 |
| #SET_EDID_MODE 7  | 3840x2160@60Hz HDR Stereo                                                                                                    | @EDID_MODE 7                 |
| #SET_EDID_MODE 8  | 3840x2160@60Hz HDR Lossless                                                                                                    | @EDID_MODE 8                 |
|                   | Benutzerdefinierten EDID-Wert auswählen                                                                                               |                              |
| #SET_EDID_MODE 9  | Wurde kein benutzerdefinierter EDID-Wert<br>geladen, so wird der EDID-Wert durch diesen<br>Befehl auf "3840x2160@30 Stereo" gestellt. | @EDID_MODE 9                 |
|                   |                                                                                                    | @USER_EDID READY             |
| #UPLOAD_USER_EDID | Benutzerdefinierten EDID-Wert laden                                                                                                   | PLEASE SEND EDID DATA IN 10S |
|                   |                                                                                                    | OK/ERROR                     |
|                   |                                                                                                    | @EDID_MODE 0                 |
|                   |                                                                                                    | @EDID_MODE 1                 |
| #GET EDID MODE    | Abfrage nach aktuellem EDID-Wert                                                                                                    | @EDID_MODE 2                 |
|                   |                                                                                                    | @EDID_MODE 3                 |
|                   |                                                                                                    | @EDID_MODE 4                 |
|                   |                                                                                                    | @EDID_MODE 5                 |

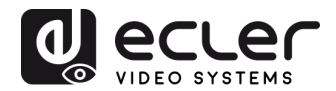

| Befehl | Beschreibung | Feedback-Beispiel |
|--------|--------------|-------------------|
|        |              | @EDID_MODE 6      |
|        |              | @EDID_MODE 7      |
|        |              | @EDID_MODE 8      |
|        |              | @EDID_MODE 9      |

## 10.5. Bildschirm-Steuerung

| Befehl                           | Beschreibung                                                                                                    | Feedback-Beispiel                                                              |
|----------------------------------|----------------------------------------------------------------------------------------------------|--------------------------------------------------------------------------------|
| #SET_DISPLAY ON                  | Anzeigegerät einschalten (CEC/RS232/IR)                                                                                                    | @SET_DISPLAY ON                                                                |
| #SET_DISPLAY OFF                 | Anzeigegerät ausschalten (CEC/RS232/IR)                                                                                                    | @SET_DISPLAY OFF                                                               |
| #SET_VOL +                       | Lautstärke des Anzeigegeräts erhöhen                                                                                                    | @VOL +                                                                         |
| #SET_VOL -                       | Lautstärke des Anzeigegeräts absenken                                                                                                    | @VOL -                                                                         |
| #SET_VOL MUTE                    | Anzeigegerät stummschalten                                                                                                    | @VOL MUTE                                                                      |
| #AUTO_CEC_SET_PANEL_<br>OPEN     | Automatische Ein-/Ausschaltfunktion für das<br>Anzeigegerät aktivieren. Das Anzeigegerät<br>schaltet sich automatisch ein, sobald es ein<br>ankommendes Signal erkennt, bzw. schaltet<br>sich automatisch aus, sobald das letzte Signal<br>verschwindet. | @OPEN CEC DISPLAY ON/OFF<br>WHEN SIGNAL/NOSIGNAL                               |
| #AUTO_CEC_SET_PANEL_<br>CLOSE    | Automatische Ein-/Ausschaltfunktion für das<br>Anzeigegerät deaktivieren                                                                                                    | @CLOSE CEC DISPLAY ON/OFF<br>WHEN SIGNAL/NOSIGNAL                              |
| #GET_AUTO_CEC_SET_PA<br>NEL      | Abfrage nach dem Zustand der automatischen<br>Ein-/Ausschaltfunktion für das Anzeigegerät                                                                                                    | @OPEN CEC DISPLAY ON/OFF<br>WHEN SIGNAL/NOSIGNAL                               |
| #AUTO_CEC_PANEL_TIME<br>[PARAM]: | Verzögerungszeit für Senden des Befehls auf<br>[PARAM] einstellen. Nach Verschwinden des<br>letzten Signals und nach Ablauf der<br>Verzögerungszeit schaltet sich das<br>Anzeigegerät automatisch aus.<br>[PARAM] = 0 ~ 10000.                           | @DELAY TIME TO %d MINUTES,<br>TO TURN OFF THE DISPLAY IF NO<br>SOURCE DETECTED |
| #GET_AUTO_CEC_PANEL_<br>TIME     | Abfrage nach der Verzögerungszeit für das<br>Senden des Befehls zum Ausschalten des<br>Anzeigegeräts                                                                                                    | @DELAY TIME TO %d MINUTES,<br>TO TURN OFF THE DISPLAY IF NO<br>SOURCE DETECTED |

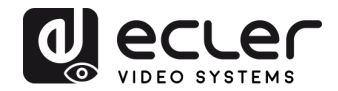

## 10.6. Steuerung von Drittanbieter-Geräten

| Befehl           | Beschreibung         |                      | Feedback-Beispiel |                            |
|------------------|----------------------|----------------------|-------------------|----------------------------|
|                  | ASCII-Befehl "xxx    | x" an das mit        | dem               | #SEND_A_01:ABCD123         |
|                  | HDBaseT-Empfänge     | er verbu             | ndene             |                            |
|                  | Drittanbieter-Gerät  | senden. Die Baudra   | te des            |                            |
|                  | Drittanbieter-Geräts | beträgt [PARAM].     |                   |                            |
|                  |                      |                      |                   |                            |
|                  | [PARAM] = "01~07"    | '. Dieser Wert steht | für die           |                            |
| #SEND_A_[PARAM]: | Baudrate des Drittar | nbieter-Geräts.      |                   |                            |
|                  |                      |                      |                   |                            |
| xxxx             | [PARAM]              | Ubertragungsra       |                   | @SEND_ASCII_STRING ABCD123 |
|                  | 01                   | te (Baudrate):       |                   |                            |
|                  | 01                   | 57600                |                   |                            |
|                  | 02                   | 38400                |                   |                            |
|                  | 04                   | 19200                |                   |                            |
|                  | 05                   | 9600                 |                   |                            |
|                  | 06                   | 4800                 |                   |                            |
|                  | . 07                 | 2400                 |                   |                            |
|                  | HEX-Befehl "xxxx" a  | an das mit dem HDE   | BaseT-            | #SEND H 01.11 22 33        |
|                  | Empfänger verbun     | dene Drittanbieter   | -Gerät            | #SEND_11_01.11 22 33       |
|                  | senden. Die Baudrat  | e des Drittanbieter- | Geräts            |                            |
|                  | beträgt (PARAM).     |                      |                   |                            |
|                  |                      |                      |                   |                            |
|                  | [PARAM] = "01~07"    | . Dieser Wert steht  | für die           |                            |
| #SEND_H_[PARAM]: | Baudrate des Drittar | nbieter-Geräts.      |                   |                            |
|                  | [PARAM]              | Übertragungsra       |                   |                            |
| ****             |                      | te (Baudrate):       |                   | @SEND_HEX_STRING 11 22 33  |
|                  | 01                   | 115200               |                   |                            |
|                  | 02                   | 57600                |                   |                            |
|                  | 03                   | 38400                |                   |                            |
|                  | 04                   | 19200                |                   |                            |
|                  | 05                   | 9600                 |                   |                            |
|                  | 06                   | 4800                 |                   |                            |
|                  | 07                   | 2400                 |                   |                            |

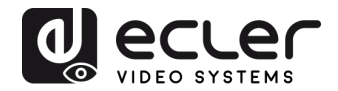

## **11. BENUTZERDEFINIERTE TASTE**

Durch Drücken der Taste **DISPLAY ON/OFF** kann der Bildschirm über die CEC-Befehle ein- oder ausgeschaltet werden. Wird die CEC-Technologie vom Anzeigegerät nicht unterstützt, so kann die Taste **DISPLAY ON/OFF** mithilfe der Infrarot-Anlernfunktion oder mithilfe des RS-232-Befehls programmiert werden.

#### **11.1.** Programmierung mit Infrarot-Anlernfunktion (IR)

Um die Funktionen der Taste **DISPLAY ON/OFF** zu definieren, führen Sie bitte die folgenden IR-Anlernschritte aus:

- Um den IR-Anlernmodus zu aktivieren, drücken Sie die Taste DISPLAY ON/OFF und halten sie diese mindestens fünf Sekunden lang gedrückt, bis die Taste SOURCE AUTO anfängt zu blinken.
- **2.** Drücken Sie die Taste **DISPLAY ON/OFF**, um den zu konfigurierenden Befehl IR ON oder IR OFF auszuwählen:
  - Das Aufleuchten der LED zeigt an, dass der Modus DISPLAY ON ausgewählt wurde.
  - Blinkt die LED, so zeigt dies an, dass der Modus DISPLAY OFF ausgewählt wurde.
- **3.** Richten Sie nun die IR-Fernbedienung auf den IR-Sensor und drücken sie die entsprechende Taste auf der IR-Fernbedienung.
- 4. Die Tasten SOURCE AUTO und DISPLAY ON/OFF bleiben 3 Sekunden lang erleuchtet, um anzuzeigen, dass der IR-Befehl abgespeichert wurde: die Taste SOURCE AUTO blinkt danach weiter, und die Taste DISPLAY ON/OFF erlischt.
- 5. Halten Sie die Taste DISPLAY ON/OFF erneut fünf Sekunden lang gedrückt, um den IR-Anlernmodus wieder zu verlassen. Denken Sie daran, dass sich die IR-Anlernfunktion automatisch abschaltet, wenn 30 Sekunden lang keinerlei Aktivität stattfindet.

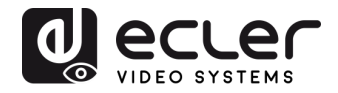

## 11.2 RS-232-Programmierung

Die Taste **DISPLAY ON/OFF** kann mithilfe der folgenden Anweisungen auch dafür programmiert werden, RS-232-Befehle zu senden:

| Befehl                                        | Beschreibung                                                                                                    | Feedback-Beispiel           |
|-----------------------------------------------|----------------------------------------------------------------------------------------------------|-----------------------------|
| #SET_KEY_RS232 ON                             | Senden des RS-232-Befehls aktivieren, wenn die Taste <b>DISPLAY ON/OFF</b> gedrückt wurde                                                                                                    | @KEY_RS232_SENDING ON       |
| #SET_KEY_RS232 OFF                            | Senden des RS-232-Befehle deaktivieren, wenn die Taste <b>DISPLAY ON/OFF</b> gedrückt wurde                                                                                                    | @KEY_RS232_SENDING OFF      |
| #GET KEY RS232                                | Abfrage nach dem Sendezustand des RS-232-Befehls (aktiviert oder deaktiviert, wenn die Taste <b>DISPLAY</b>                                                                                                    | @KEY_RS232_SENDING ON       |
|                                               | ON/OFF gedrückt wurde)                                                                                                    | @KEY_RS232_SENDING OFF      |
|                                               | RS-232-Befehl "xxxx" so konfigurieren, dass er an das<br>Drittanbieter-Gerät gesendet wird, wenn die Taste                                                                                                    | #SET_ON_A_01:ABCDEFG        |
| #SET_ON_[PARAM1]_[PA<br>RAM2]: xxxx           | DISPLAY ON gedrückt wird.<br>• $[PARAM1] = A/H:$<br>A ASCII<br>H HEX<br>• $[PARAM2] = "01~07": Dieser Wert steht für die Baudrate des Drittanbieter-Geräts. [PARAM2] Übertragungsrate (Baudrate):01 11520002 5760003 3840004 1920005 960006 480007 2400$                                                                                     | @SET_ON_A_01:ABCDEFG        |
|                                               | RS-232-Befehl "xxxx" so konfigurieren, dass er an das<br>Drittanbieter-Gerät gesendet wird, wenn die Taste<br><b>DISPLAY OFF</b> gedrückt wird.                                                                                                    | #SET_OF_A_01_01:ABCDEF<br>G |
| #SET_OF_[PARAM1]_[PA<br>RAM2]_ [PARAM3]: xxxx | • $[PARAM1] = A/H:$ $\boxed{PARAM1}  String}$ $A  ASCII$ $H  HEX$ • $[PARAM2] = "01~07": Dieser Wert steht für die Baudrate des Drittanbieter-Geräts.$ $\boxed{PARAM2}  Übertragungsra te (Baudrate):}$ $01  115200$ $02  57600$ $03  38400$ $04  19200$ $05  9600$ $06  4800$ $07  2400$ • $[PARAM3] = "01~100": Dieser Wert steht für die$ | @SET_OF_A_01_01:ABCDEF<br>G |

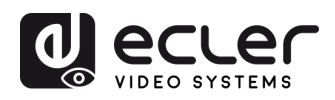

| Befehl           | Beschreibung                                                                                                 | Feedback-Beispiel    |
|------------------|----------------------------------------------------------------------------------------------------|----------------------|
|                  | Senden des CEC-Befehls aktivieren, wenn die Taste                                                            |                      |
| #SET_KEY_CEC ON  | DISPLAY ON/OFF gedrückt wurde                                                                                | @KEY_CEC_SENDING ON  |
| #SET_KEY_CEC OFF | Senden des CEC-Befehls deaktivieren, wenn die Taste DISPLAY ON/OFF gedrückt wurde                            | @KEY_CEC_SENDING OFF |
| #GET_KEY_CEC     | Abfrage nach dem Sendezustand des CEC-Befehls (aktiviert oder deaktiviert, wenn die Taste <b>DISPLAY</b>     | @KEY_CEC_SENDING ON  |
|                  | <b>ON/OFF</b> gedrückt wurde)                                                                                | @KEY_CEC_SENDING OFF |
| #SET_KEY_IR ON   | Senden von IR-Daten aktivieren, wenn die Taste<br>DISPLAY ON/OFF gedrückt wurde                              | @KEY_IR_SENDING ON   |
| #SET_KEY_IR OFF  | Senden von IR-Daten deaktivieren, wenn die Taste <b>DISPLAY ON/OFF</b> gedrückt wurde                        | @KEY_IR_SENDING OFF  |
| #GET_KEY_IR      | Abfrage nach dem Sendezustand von IR-Daten (aktiviert oder deaktiviert, wenn die Taste <b>DISPLAY ON/OFF</b> | @KEY_IR_SENDING ON   |
|                  | gedrückt wurde)                                                                                              | @KEY_IR_SENDING OFF  |

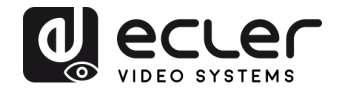

## **12. TECHNISCHE DATEN**

## <u>Videoleistung</u>

| Unterstützte Auflösungen<br>Colorspace | bis zu 4Kx2K@60Hz 4:4:4 8bit HDR10<br>RGB, YCbCr                                       |                                                       |  |  |
|----------------------------------------|----------------------------------------------------------------------------------------|-------------------------------------------------------|--|--|
| Farbunterabtastung                     | 4:4:4, 4:2:0                                                                           | 4:4:4, 4:2:0                                          |  |  |
| Farbtiefe<br>Signal-Bandbreite         | 8-bit, 10-bit, 12-b<br>18 Gbps                                                         | 8-bit, 10-bit, 12-bit, 16-bit nur bei 4K30<br>18 Gbps |  |  |
| HDCP                                   | eingestellt auf 2.2/1.4                                                                |                                                       |  |  |
| Videoanschlüsse                        | 2x HDMI Typ A Buchse, USB Typ C Buchse                                                 |                                                       |  |  |
| <u>Audioleistung</u>                   |                                                                                        |                                                       |  |  |
| Audioformate                           | PCM 2Ch, LPCM 5.1, LPCM 7.1, Dolby Digital, DTS,<br>Dolby TrueHD, DTS-HD Master Audio, |                                                       |  |  |
| Abtastraten                            | 32kHz, 44,1kHz<br>176,4kHz, 192kHz                                                     | z, 48kHz, 88,2kHz, 96kHz,<br>z                        |  |  |
| Bitrate                                | bis zu 24 Bit                                                                          |                                                       |  |  |
| Frequenzgang                           | 20Hz - 20KHz, ±3dB                                                                     |                                                       |  |  |
| Maximaler Ausgangspegel                | 2.0Vrms ± 0.5dB                                                                        |                                                       |  |  |
| SNR                                    | > 85dB                                                                                 | 20Hz-20kHz Bandbreite                                 |  |  |

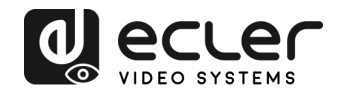

## <u>Steuerungseinstellungen</u>

| Steuerungsanschlüsse TX | IR-Empfänger, einge | ebetteter IR-Sensor   |
|-------------------------|---------------------|-----------------------|
|                         | RESET               | Taste                 |
|                         | SOURCE/AUTO         | hinterleuchtete Taste |
|                         | Control IR          | 2-Pin Euroblock       |
|                         | RS-232              | 3-Pin Euroblock       |
|                         | FW                  | USB Typ C Buchse      |
| CEC                     | Befehle ON/OFF      | hinterleuchtete Taste |
|                         |                     | RS-232                |
|                         | VOL+, VOL-          | RS-232                |
|                         | MUTE                | RS-232                |

## **Allgemeines**

| Reichweite HDMI      | bis zu 10 Metern / 33 Fuss mit Ecler VEO-<br>Kabeln                                                                                                    |             |             |
|----------------------|----------------------------------------------------------------------------------------------------|-------------|-------------|
| Übertragungsstandard | HDbaseT                                                                                                    |             |             |
| Cat.5e/6 Reichweite  | CAT5e/6 @ 4K bis zu 35m / 115 Fuss<br>CAT6a/7 @ 4K bis zu 40m/ 130 Fuss<br>CAT5e/6 @ 1080p bis zu 60m / 197 Fuss<br>CAT6a/7 @ 1080p bis zu 70m / 230 Fuss |             |             |
|                      |                                                                                                    |             |             |
|                      |                                                                                                    |             |             |
|                      |                                                                                                    |             |             |
| Betriebstemperatur   | -10°C bis +55°C (14°F bis +131°F)                                                                                                    |             |             |
| Luftfeuchte          | 10 bis 90% RH (keine Kondensation)                                                                                                    |             |             |
| Energieverbrauch     | 22W (max)                                                                                                    |             |             |
| Stromversorgung      | Eingang:                                                                                                    | AC 100V ~ 2 | 40∨ 50/60Hz |
|                      | Ausgang:                                                                                                    | DC 24V1,2   | 25A         |
| Abmessungen          | 146mm × 86mm × 42mm (5,75"x3,39"x1,65")                                                                                                    |             |             |
| Gewicht              | 294g (0,648lbs)                                                                                                    |             |             |

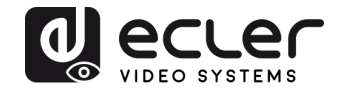

## **13. MECHANISCHE DIAGRAMME**

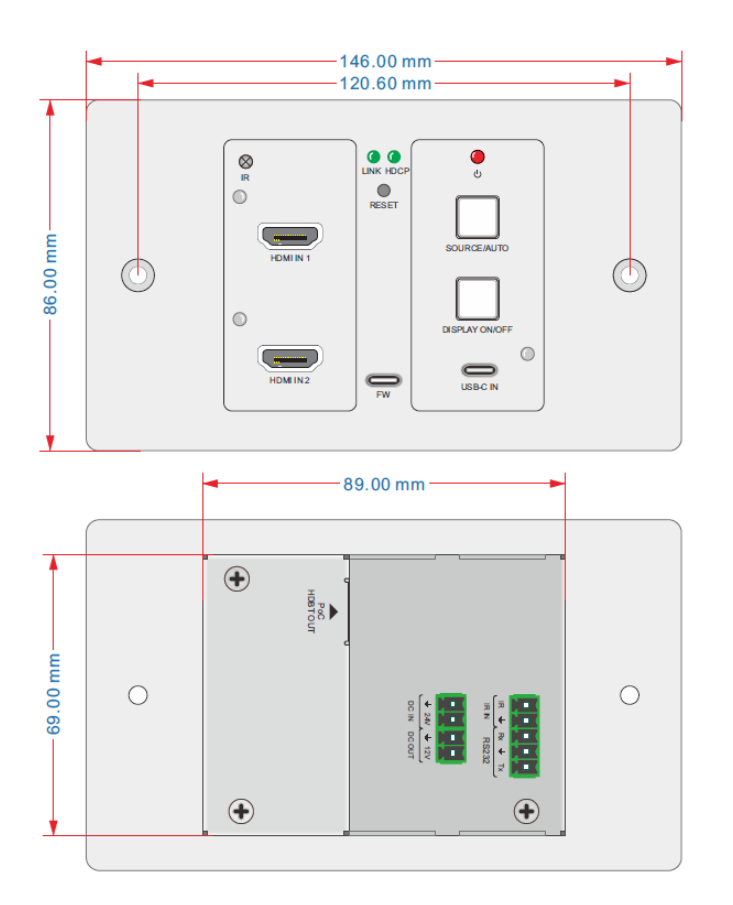

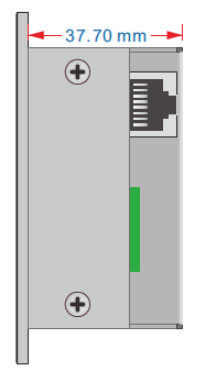

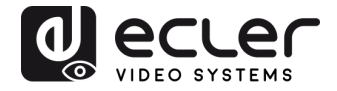

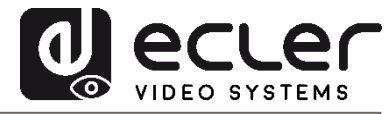

Aufgrund von Produktionstoleranzen können alle angegebenen Daten Änderungen unterliegen. **NEEC AUDIO BARCELONA S.L.** behält sich vor, Änderungen oder Verbesserung an Design oder Herstellung vorzunehmen, die diese Produkt-Spezifizierungen betreffen können.

Bei technischen Fragen wenden Sie sich bitte an Ihren Lieferanten/Händler oder füllen Sie das Kontaktformular auf unserer Webseite unter <u>Hilfe / Technische Fragen</u> aus.

Motors, 166-168 08038 Barcelona - Spain - (+34) 932238403 information@ecler.es www.ecler.com